# OP PORTAL CUSTOM TEXTS

The sections below outline how to update various custom texts on your OP Portal. To access the custom texts from your Admin profile, navigate to **Settings** > **Custom Texts** in the left navigation, then click the **Groups** drop-down.

## WELCOME EMAIL

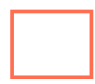

#### Update the Welcome Email

- 1. Select Messages.
- 2. Select the section you want to update.
- 3. Update the text.
- 4. Click Save.

## **LEGAL DISCLAIMERS**

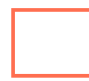

#### Edit the Email Disclaimer

- 1. Select Legal Disclaimers.
- 2. Click on **Email Disclaimer**, and select the language in which the Email Disclaimer will be edited.
- 3. Update the text.
- 4. Click Save.

#### Update the Terms & Conditions or Privacy Policy

- 1. Select Legal Disclaimers.
- 2. Click on Terms & Conditions or Privacy Policy.
- 3. Select the **language** in which the document will be edited.
- 4. Update the text.
- 5. Click **Save**.

### WARNINGS

### **Update Warnings**

- 1.Select Warnings.
- 2. Click on the **text** you want to update.
- 3. Click "English" or "Spanish" (depending on the notification language that applies)
- 4. Write the **message** in the text box.
- 5. Select the **Info Level** button to change the color and type of notification:
  - Alert is red
  - Warning is orange
  - Informational is blue

6. Check the **Enabled** box and click **Save**.

**NOTES/LINKS**